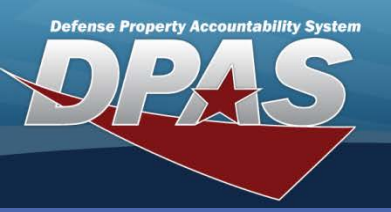

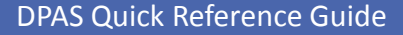

## **CIP - Funding Add**

- To ADD Funding to a CIP Project in Web DPAS, navigate to the Accounting > CIP > Funding menu path.
- 2. Enter the **Project Nbr**. This project must exist before the **Funding process** can be used.
- 3. Select Add

The CIP Funding Add page displays.

- 4. Select the Fiscal Yr drop-down value.
- 5. Enter the **Source** of the funding.
- 6. Enter the **Qty** funded. This is the number of end items expected to be produced in the project.
- 7. Enter **Dollar Amt.** This is the total amount of funding from this source for the project. A project can have multiple funding records.
- 8. Add any other optional information for more complete documentation.
- 9. Select the **Add** button.

| Add                 |              |               |                   |
|---------------------|--------------|---------------|-------------------|
| UIC                 | E10124       | Agency        | NAVY              |
| Prj Nbr             | CIP100A      | Ргј Туре      | Personal Property |
| Prj Category        | Standard Prj | Prj Status    | Open              |
| *Fiscal Yr          | 2011         | *Source       | DFAS              |
| Source Desc         |              |               |                   |
| *Qty Funded         | 5            | *Dollar Amt   | 75000             |
| Dept Cd             |              | Appn Yr       |                   |
| Basic Symbol        |              | Subhead Nbr   |                   |
| Fiscal Acct Stn Nbr |              | Prj Cd        |                   |
| POC                 |              | POC Phone Nbr |                   |
| POC E-Mail Address  |              |               |                   |
| Remarks             |              |               |                   |
| History Remarks     |              |               |                   |
|                     |              |               |                   |
|                     | Add          | Cancel        |                   |

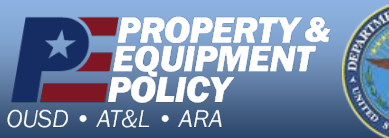

Pars of July

**Construction In Progress - Funding** 

Supporting documentation for all funding additions, updates, deletions and other changes must be maintained to support future reviews by auditors. If you have funding when you first add the project, you can enter this funding information in the Project - Add process. Funding information added or updated after the project is established is completed in this process.

> DPAS Call Center 1-844-843-3727

DPAS Website http://dpassupport.golearnportal.org

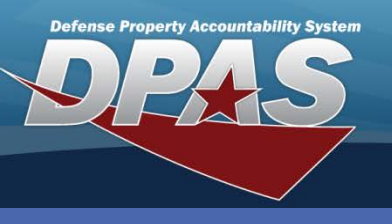

**DPAS Quick Reference Guide** 

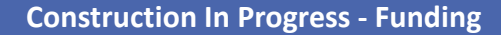

## **CIP - Funding Update and Delete**

- 1. To UPDATE **Funding** for a CIP Project in DPAS, navigate to the **Accounting > CIP > Funding** menu path.
- 2. Enter the Project Nbr.
- 3. Select Search.

The CIP Funding Update page displays. All fields are available for update.

- 4. Make the required changes
- 5. Attachments can be added to document the funding. They must be under one megabit in size, and jpg, gif or pdf format.
- 6. Select the **Update** button.

| Update              |                |               |                          |  |  |
|---------------------|----------------|---------------|--------------------------|--|--|
| UIC                 | E10124         | Agency        | NAVY                     |  |  |
| Prj Nbr             | CIP100A        | Prj Type      | Personal Property        |  |  |
| Prj Category        | Standard Prj   | Prj Status    | Open                     |  |  |
| *Fiscal Yr          | 2012 🗸         | *Source       | DFAS                     |  |  |
| Source Desc         |                |               |                          |  |  |
| *Qty Funded         | 5              | *Dollar Amt   | 75000.00                 |  |  |
| Dept Cd             |                | Appn Yr       |                          |  |  |
| Basic Symbol        |                | Subhead Nbr   |                          |  |  |
| Fiscal Acct Stn Nbr |                | Prj Cd        |                          |  |  |
| POC                 |                | POC Phone Nbr |                          |  |  |
| POC E-Mail Address  | R              |               |                          |  |  |
| Attachment          | Add Attachment | Attachment(s) | No Attachments Available |  |  |
| Remarks             |                |               |                          |  |  |
| History Remarks     |                |               |                          |  |  |
|                     |                |               |                          |  |  |
| Update Cancel       |                |               |                          |  |  |

To DELETE **Funding** for a CIP Project in Web DPAS, navigate to the **Accounting > CIP > Funding** menu path.

- 1. Enter Project Nbr.
- 2. Select Search.

The CIP Cost Delete page displays.

- 3. Enter History Remarks
- 4. Select the **Delete** button.

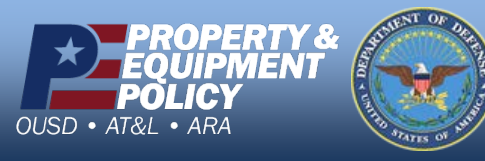

DPAS Call Center 1-844-843-3727

DPAS Website http://dpassupport.golearnportal.org